# Korenix JetPort 5601 Serial Device Server

**User's Manual** 

Version 3.1

Nov. 2015

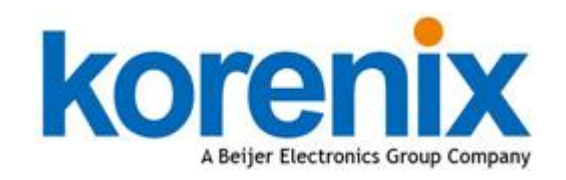

www.korenix.com

# Korenix JetPort 5601 Serial Device Server User's Manual

### **Copyright Notice**

Copyright © 2015 Korenix Technology Co., Ltd. All rights reserved. Reproduction in any form or by any means without permission is prohibited.

# Contents

| Chapter 1 | Introduction1                           |
|-----------|-----------------------------------------|
|           | Serial to Ethernet Technology Overview2 |
|           | Product Features2                       |
|           | Product Specification2                  |
|           | Package Checklist5                      |
|           | Optional Accessories5                   |
| Chapter 2 | Hardware Installation6                  |
| •         | Panel and LEDs7                         |
|           | Reset Button                            |
|           | Connecting the Power8                   |
|           | Connecting the Network8                 |
|           | Connecting the Serial Device9           |
|           | Din-Rail Mounting Installation10        |
| Chapter 3 | Windows Management Tool11               |
|           | Software Quick Setup12                  |
| Chapter 4 | Web and Telnet Console16                |
| -         | Web Console                             |
|           | SSH Console                             |

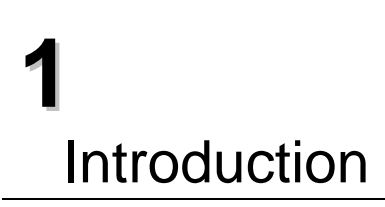

JetPort 5601 is a smart 1-port RS-232/422/485 to Redundant Ethernet Serial Device Server. The serial interface is configurable in software and supports speed as fast as 921.6kbps. The Dual Ethernet ports can support RTTD (Redundant to the Device) or connect as Daisy Chain. With RTTD, the redundant Ethernet ports can auto-recover in less than 200ms if the master link breaks, as a result guaranteeing a non-stop connection, which provides users the complete Redundant Ethernet Solution.

JetPort serial device server connects the serial port of devices such as card readers, measurement devices, or data acquisition terminals, over Ethernet just like locally attached. It eliminates the limitation of single host and transmission distance of traditional serial communications by creating access for multiple hosts in Ethernet. The compact size and various mounting options further create installation flexibility.

This chapter describes:

- Serial to Ethernet Technology Overview
- Product features
- Product specification
- Package checklist

### Serial to Ethernet Technology Overview

Korenix JetPort serial device servers provide perfect solution to manage serial devices via Ethernet in flexible ways, such as TCP server, TCP client, UDP, or Windows Real/Virtual COM. JetPort creates a transparent gateway for the serial communication to Ethernet. If the control program uses network standard API, you can choose TCP or UDP as the communication protocol. If the control program uses COM port, you can install the Windows driver to add Real/Virtual COM ports.

### **Product Features**

JetPort 5601 has the following features:

- 3-in-1 RS232, RS422, RS485 to Redundant Ethernet Solution
- Max. Serial Speed: 921.6 kbps
- Dual Ethernet Ports for Daisy Chain or RTTD (Redundant to the Device, Auto-Recovery in less than 200ms)
- Dual Power Inputs by 12-48VDC Terminal Block and 9-30V DC Jack.
- Secured Management by HTTPS and SSH.
- JetPort Commander, Korenix Windows Utility for Device Discovery, Multiple Device Setting and Monitoring.
- Versatile Serial Modes: Real/Virtual Com, Serial Tunnel, TCP Server, TCP Client, UDP
- Up to 5 Simultaneous Real/Virtual COM, TCP Server, TCP Client Connections
- Event Warning by Syslog, Email, SNMP trap
- Real/Virtual COM driver for Windows Win 10/8/7/Vista/XP/2008/2003/2000
- Operating Temperature: -20~70°C

### **Product Specification**

| Network Interface |                                                                         |
|-------------------|-------------------------------------------------------------------------|
| Ethernet          | 2 x 10/100BaseTX Ports                                                  |
| Connector         | RJ-45 Auto MDI/MDI-X                                                    |
| Feature           | Redundant Dual Ethernet, auto-recovery in less than 200ms               |
| Protection        | Built-in 1.5 KV magnetic isolation protection                           |
| Protocols         | IP, TCP, UDP, ICMP, DHCP, BootP, ARP/RARP, SSH, SNMP, HTTPS, SNTP, SMTP |

| Serial Communication         |                                                                                                    |  |
|------------------------------|----------------------------------------------------------------------------------------------------|--|
| Serial Ports                 | 1 x RS-232,RS-422, 2/4-wire RS-485                                                                                              |  |
| Connectors                   | Male DB9                                                                                                    |  |
| Baud Rates                   | 50 bps to 921.6K bps                                                                                                    |  |
| Data Bits                    | 7, 8                                                                                                    |  |
| Stop Bits                    | 1, 2                                                                                                    |  |
| Parity                       | None, Even, Odd, Space, Mark                                                                                                    |  |
| RS-232                       | DCD, RXD, TXD, DTR, GND, DSR, RTS, CTS,RI                                                                                       |  |
| RS-422                       | Tx-, Tx+, Rx+, Rx-, GND                                                                                                    |  |
| RS-485(4-wire)               | Tx-, Tx+, Rx+, Rx-, GND                                                                                                    |  |
| RS-485(2-wire)               | Data-, Data+, GND                                                                                                    |  |
| Flow Control                 | XON/XOFF, RTS/CTS                                                                                                    |  |
| Serial Line Protection       | 15KV ESD                                                                                                    |  |
| Long Distance<br>Termination | 120ohm                                                                                                    |  |
| Features                     |                                                                                                    |  |
| LED                          | Power : Power On(Green)<br>Ethernet 1/Ethernet 2 : 10/100M Link(Green)<br>Serial: Transmitting data(Green), Receiving data(Red) |  |
| Configuration                | Windows Utility-JetPort Commander, HTTPS, SSH                                                                                   |  |
| Serial Service               | Real/Virtual COM, TCP Server, TCP Client, TCP Tunnel and UDP                                                                    |  |
| Reset                        | Software reload default, Hardware reset button                                                                                  |  |
| SNTP                         | For time management                                                                                                    |  |
| Access IP Table              | 16 IP addresses to prevent illegal users                                                                                        |  |
| Monitor                      | Devices' status, Real/Virtual COM status                                                                                        |  |
| SNMP                         | RFC1213 MIB II, RFC1317 RS232_like and SNMP Trap                                                                                |  |
| E-Mail Alert                 | Automatic e-mail warning by pre-defined events                                                                                  |  |
| System Log                   | Trap to Syslog server or local display                                                                                          |  |
| System Event                 | Cold/Warm Start, Login Failed, IP and Password Changed, Access IP Blocked, Serial Port                                          |  |

#### DCD/RI/DSR/CTS changed, Serial Port connected/disconnected.

| Real COM                                                           | 32bit & 64bit OS                                                                                                    |  |
|--------------------------------------------------------------------|----------------------------------------------------------------------------------------------------|--|
| Windows Utility                                                    |                                                                                                    |  |
| Windows OS                                                         | Win 10/8/7/Vista/XP/2008/2003/2000                                                                                                    |  |
| JetPort Commander                                                  | Device Discovery, Auto IP, Network Setting, Device and Serial Port Setting and monitoring,<br>Notification setting, Firmware Upgrade, Configuration Backup and Restore,<br>Group Configuration Wizards |  |
| Serial Service Mode                                                | Real/Virtual COM, TCP Server, TCP Client, TCP Tunnel and UDP                                                                                                    |  |
| Advanced Serial<br>Setting                                         | TCP Alive Check Timeout, Inactivity Idle Timeout, Performance mode, Delimiter, Force TX<br>Timeout for Data Packing, Force TX interval time, Force TX data length and Long Distance<br>Termination     |  |
| Group Configuration<br>Wizards                                     | JetPort Commander: Group IP Wizard, Group firmware upgrade, Group Backup/Restore, Real/Virtual COM and TCP Tunnel Setup Wizard                                                                         |  |
| Power Requirements                                                 |                                                                                                    |  |
| System Power                                                       | PWR1: 12~48VDC with 3-pinTerminal Block<br>PWR2: 9~30VDC Power Jack                                                                                                    |  |
| Power Line Protection                                              | 1 KV Burst (EFT), EN61000-4-4<br>0.5 KV Surge, EN61000-4-5                                                                                                    |  |
| Power Consumption                                                  | Maximum 3.7 Watts                                                                                                    |  |
| Mechanical                                                         |                                                                                                    |  |
| Dimension                                                          | 110mm(W) x 114mm(D) x 29.6mm(H)                                                                                                    |  |
| Regulatory Approvals FCC Class A, CE Class A, UL(compliance), RoHS |                                                                                                    |  |
| Environmental                                                      |                                                                                                    |  |
| Operation Temperature                                              | -20~70°C                                                                                                    |  |
| Operation Humidity                                                 | 5%~95%, (non-condensing)                                                                                                    |  |
| Storage Temperature                                                | -40~85°C                                                                                                    |  |
| Warranty                                                           | 5 years                                                                                                    |  |

### Package Checklist

JetPort is shipped with the following items:

- JetPort 5601 Serial Device Server
- Mounting kit
- Quick Installation Guide

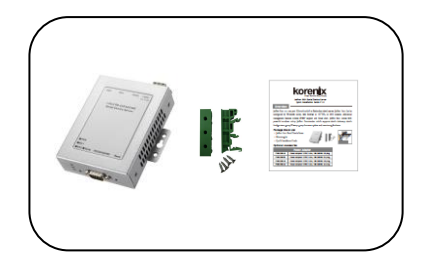

If any of the above items is missing or damaged, please contact your local sales representative.

### **Optional Accessories**

JetPort 5601 is equipped with two types of power inputs, the terminal block and power jack. If any need of power adapter, please contact your local sales representative.

| Power Adapter |                                              |
|---------------|----------------------------------------------|
| PWA1208-US    | Power Adapter 12VDC 0.8A, 100-240VAC US plug |
| PWA1208-EU    | Power Adapter 12VDC 0.8A, 100-240VAC EU plug |
| PWA1208-UK    | Power Adapter 12VDC 0.8A, 100-240VAC UK plug |
| PWA1208-AU    | Power Adapter 12VDC 0.8A, 100-240VAC AU plug |

# **2** Hardware Installation

JetPort serial device server can be configured by Windows utility, web browser, or Telnet console. Advanced management features include SNMP support and Email alert. JetPort Commander is a powerful Windows utility that supports device discovery, group setup, group firmware update, and monitoring functions.

This chapter introduces how to quick start JetPort

- Panel and LED
- Reset Button
- Connecting the Power
- Connecting the Network
- Connection the Serial Device
- Din-Rail Mounting Installation

### Panel and LEDs

### Panel and Interfaces

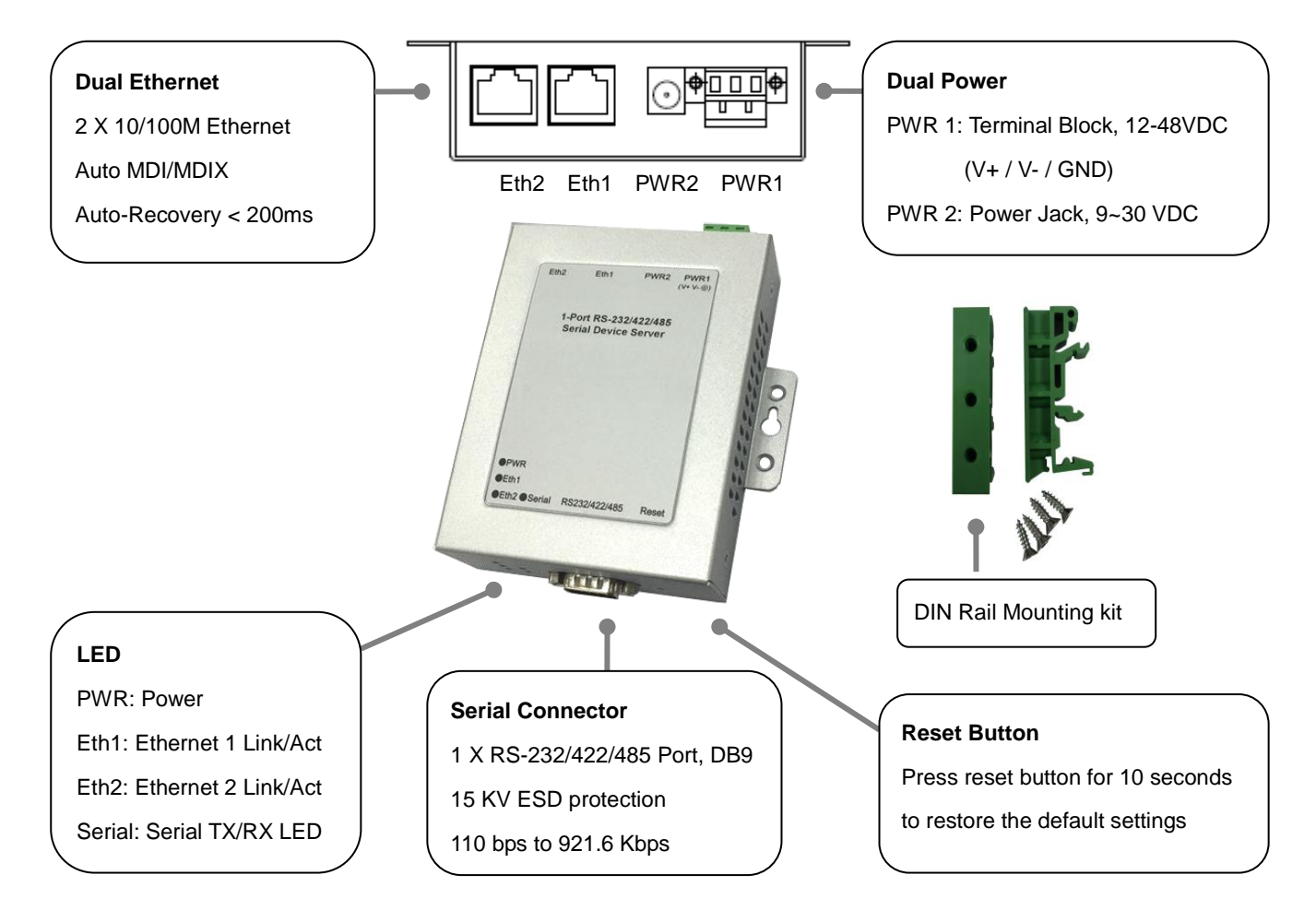

### **LED** Indicators

There are 5 LEDs in 5601, indicating real-time system status.

| LED    | Color | Indication                                                        |  |
|--------|-------|-------------------------------------------------------------------|--|
|        | Green | Power is on and functioning normally.                             |  |
| PVVR   | Off   | Power is off, or power error condition exists.                    |  |
| Eth 1  | Green | Solid : Ethernet Link<br>Blinking : Ethernet Activity             |  |
|        | Off   | Ethernet cable is disconnected, or has a short.                   |  |
| Eth 2  | Green | Solid : Ethernet Link<br>Blinking : Ethernet Activity             |  |
|        | Off   | Ethernet cable is disconnected, or has a short.                   |  |
|        | Green | Serial port is transmitting data.                                 |  |
| Serial | Red   | Serial port is receiving data.                                    |  |
|        | Off   | No data is being transmitted or received through the serial port. |  |

### **Reset Button**

The Reset button provides users with a quick and easy way to restore the default settings of JetPort. Press reset button for 10 seconds. JetPort will restore to default value including default IP address (192.168.10.2), and no password. When the Power LED turns green, the device is ready to function.

### **Connecting the Power**

#### Terminal Block (PWR1):

1. Insert the positive and negative wires of your DC supply into the V+ and V- contacts of the terminal block connector.

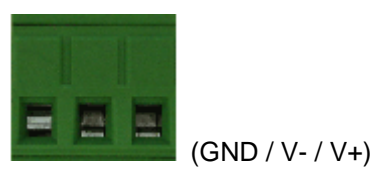

2. Tighten the terminal screws to prevent the DC wires from coming loose.

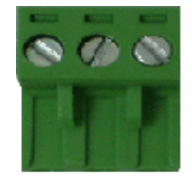

#### Power Jack (PWR2):

Connect the power jack input with power adapter. If any need of power adapter, please contact your local sales representative.

If the power input (PWR 1 or PWR 2) is connected, the power LED will turn green.

**Note**: If the 2 power inputs are connected (PWR 1, PWR 2), the JetPort 5601 will be powered from the highest connected voltage. The unit will not alarm for loss of DC IN power, the alarm function only applies to loss of power at PWR1 or PWR2.

### **Connecting the Network**

Connect the Ethernet cable to the JetPort 5601 10/100M Ethernet port 1, 2 or both. The interfaces support auto MDI/MDIX. If both of the Ethernet port 1 and 2 are connected when startup device, the Ethernet port 1 will be the master port, Ethernet port 2 will be the backup. But, if Ethernet port 2 is attached first before attach port 1, the Ethernet port 2 will remain the master port.

## **Connecting the Serial Device**

Connect the serial device to the unit DB9 male port by the pin assignment table.

#### Pin Assignment

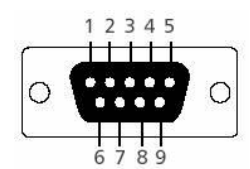

| Pin # | RS232 | RS422 | RS485 (4 wire) | RS485(2 wire) |
|-------|-------|-------|----------------|---------------|
| 1     | DCD   | TX-   | TX-            | DATA-         |
| 2     | RXD   | TX+   | TX+            | DATA+         |
| 3     | TXD   | RX+   | RX+            |               |
| 4     | DTR   | RX-   | RX-            |               |
| 5     | GND   | GND   | GND            | GND           |
| 6     | DSR   |       |                |               |
| 7     | RTS   |       |                |               |
| 8     | CTS   |       |                |               |
| 9     | RI    |       |                |               |

### **Din-Rail Mounting Installation**

Follow these steps to mount the unit to the rail/track.

1. Use a screwdriver to secure the D3in-Rail mounting kit to the ear.

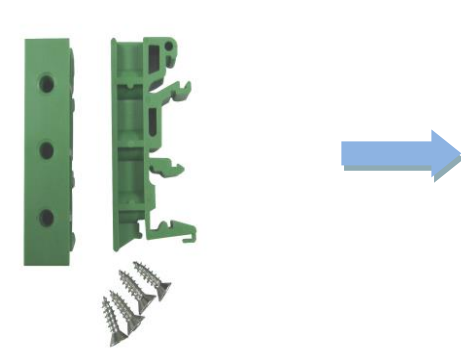

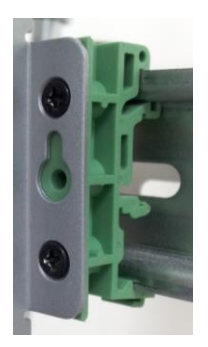

Wall-Mounting Kits.

2. Lightly push the 5601 into the rail/track.

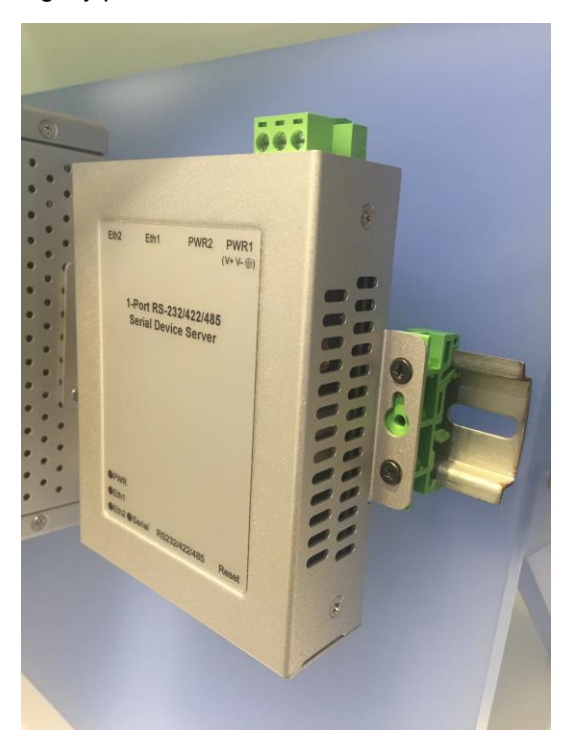

The figures show the 5601 is attached on the rail/track well.

3. To remove the unit from the rail/track, reverse steps 1-3.

**Notice:** Due to the safety concern, Korenix requests users to vertically mount the 5601 device to the rail when using the Terminal Block as the power input. Use the certificated power supply, assured power construction in your factory as the power source.

JetPort serial device server provides powerful Windows management tool for multiple device management.

Below are the major functions in JetPort Windows Commander. This chapter introduces you the **Software Quick Setup.** You can know how to install the JetPort Commander and setup the Real/Virtual COM mode.

The "JetPort Commander Manual" introduces the full configuration of JetPort commander. You can download from Korenix web site. www.korenix.com

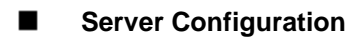

- Broadcast
- Configuration
- General
- Locate
- Security
- Networking
- > Notification
- > Management
- > Firmware Update
- Save / Reload
- Port Configuration
  - Port Serial Settings
  - Port Service Mode
  - Port Notification
- Setup Wizard
  - > Real/Virtual COM Wizard
  - > Serial Tunnel Wizard
  - ➢ Group IP Wizard
  - Group Setup Wizard
  - > Group Firmware Wizard
- IP Collection
- Monitor

### **Software Quick Setup**

JetPort Commander is an easy-to-use utility with auto device discovery in a LAN or adding devices on the public network. All of the configurations on the serial server can be done in the JetPort Commander. You can also apply configurations of one serial server to the other serial servers. This document shows you how to quick setup the software. The full functions and configurations' description, please refer to the JetPort Commander Manual which you can download from Korenix web site.

### Install JetPort Commander

- Download JetPort Commander program on the Korenix website. Korenix website ► Support ► Download Center ► JetPort Commander ► Software (http://www.korenix.com/support-jetport-software.htm).
- Run JetPort Setup.exe to install Windows utility, JetPort Commander. It will automatically detect OS of your PC. After installation, you should reboot your PC for the settings to take effect.

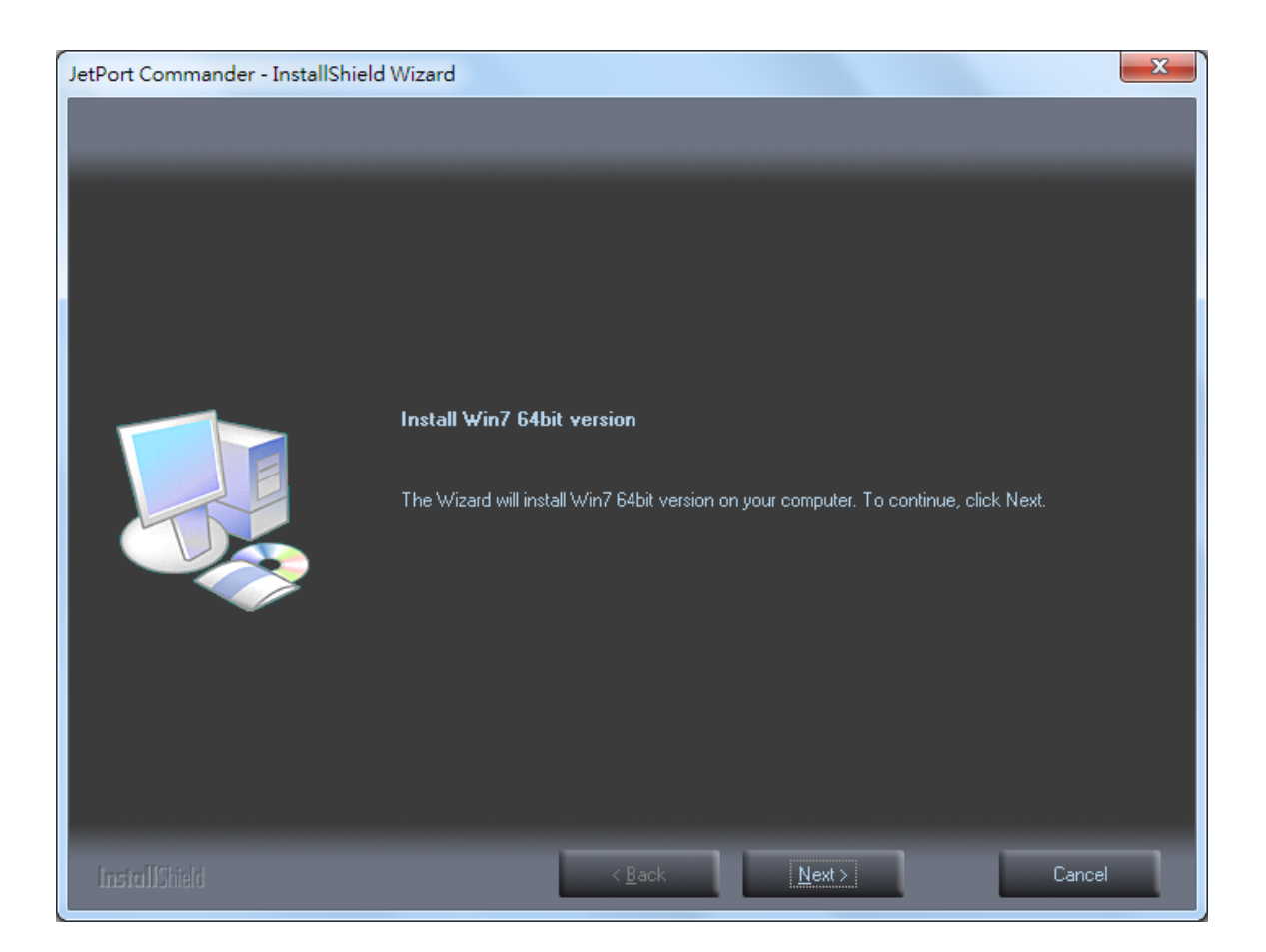

 Broadcast the JetPort unit: JetPort Commander will broadcast the network and search all available JetPort units in the network. The default IP address of JetPort is "192.168.10.2".

| 🔪 🛃 🖳                   | Com Device Firmware<br>Wizard Wizard<br>Wizard |  |
|-------------------------|------------------------------------------------|--|
| dcast Add Device Device | Map DOM Linnap COM Wizard                      |  |
| Configuration           | Befrech L                                      |  |
| The Monitor             | Broadcast Searching                            |  |
| - 🔏 IP Collection       |                                                |  |
| ↓ tytten/tog            |                                                |  |
|                         |                                                |  |
|                         |                                                |  |
|                         |                                                |  |
|                         |                                                |  |
|                         |                                                |  |
|                         |                                                |  |
|                         |                                                |  |
|                         |                                                |  |
|                         |                                                |  |
|                         |                                                |  |
|                         |                                                |  |
|                         |                                                |  |
|                         | Cancel Clear All Select All Add                |  |
|                         | A lot of IPs need to be re-config? Click here  |  |
|                         | Your best choice. Group IP Wizard.             |  |
|                         |                                                |  |

Ş

Product Tip: If you have multiple Network Adapters (i.e. wireless and wired), please activate ONLY ONE Network Adapter that can locate the JetPort devices, and CLOSE the rest Network Adapters. Otherwise, JetPort Commander may broadcast INCORRECTLY.

#### 4. Configuring the JetPort unit:

4.1 Click on the JetPort unit and select "Add" for further configuring the unit.

| 100                                           | 1.000                              | 20.00             |                   |  |
|-----------------------------------------------|------------------------------------|-------------------|-------------------|--|
| Broadcast Searching                           |                                    |                   |                   |  |
|                                               |                                    |                   |                   |  |
| New Devices                                   | Port5801v3-DEEA                    | LILT JetPort5801v | 3 Alive Logged in |  |
|                                               |                                    |                   |                   |  |
|                                               |                                    |                   |                   |  |
|                                               |                                    |                   |                   |  |
|                                               |                                    |                   |                   |  |
|                                               |                                    |                   |                   |  |
|                                               |                                    |                   |                   |  |
|                                               |                                    |                   |                   |  |
|                                               |                                    |                   |                   |  |
|                                               |                                    |                   |                   |  |
|                                               |                                    |                   |                   |  |
|                                               |                                    |                   |                   |  |
|                                               |                                    |                   |                   |  |
|                                               |                                    |                   |                   |  |
|                                               |                                    |                   |                   |  |
| Cancel                                        | Clear All                          | Select All        | Add               |  |
| A lot of IPs need to be re-config? Click here |                                    |                   |                   |  |
| You You                                       | Your best choice. Group IP Wizard. |                   |                   |  |

-----

4.2 Go to "Configuration", and choose the device. Select "Networking" to the network settings page. Select "Using Static IP" if you want to specify the network parameters, or select "DHCP/BooTP" if you want dynamic configuration for the JetPort unit.

| File Device Configuration CO | M Configuration Options Help                               |
|------------------------------|------------------------------------------------------------|
| Broadcast                    | Hap COM Unsup COM                                          |
| ⊡ 🕞 JetPort                  | General Security Networking Wireless Notification Manageme |
| ⊡                            | Wire Wireless                                              |
| y port1                      | 🔽 Using Static IP 🔲 Using DHCP/BOOTP                       |
|                              | Static IP Settings                                         |
| IP Collection                | IP Address 192.168.10.2                                    |
|                              | Netmask 255.255.0                                          |
|                              | Gatway 192.168.10.1                                        |
|                              | DNS1 192.168.10.1                                          |
|                              | DNS2                                                       |
|                              |                                                            |

#### 5. Configuring the serial port as COM port:

5.1 Go to "Configuration", and choose the device and the "port". Select "Serial Settings" to configure the serial settings.

| Broadcast Device Permise                                       | Map COM Umap COM Wizard Wizard Com Wizard Com Com Com Com Com Com Com Com Com Com                                                                                                    |
|----------------------------------------------------------------|----------------------------------------------------------------------------------------------------|
| Honitor<br>⊕ ≪ Setup Wizard<br>↓ IP Collection<br>↓ System Log | Baudrate       38400       Stop Bits       1       Performance       Throughput         Parity       No       Flow Control       No Flow       Image: Control Resistor         Data Bits       8       Interface       RS232       Terminal Resistor                                                                                                    |
|                                                                | Delimiter Settings         Serial to Ethernet       Ethernet to Serial         Delimiter 1       Delimiter 2         0       (HEX)         Enabled       Enabled         Flush Serial to Ethernet Data Buffer After         0       (0-65535) ms         The received data will be queueing in the buffer until all the delimiters are matched. When the buffer is a data buffer "itush S2E data buffer" |
|                                                                | timeout, the data will also be sent.  Force TX Interval: 0 (0-65535 )ms data 1 interval time data 2 interval time data 3 The received data will be queueing in TX buffer until TX interval time is timeout or TX buffer is full, the data will also be sent. 0 is disable. Length: 1024 (0-1024)bytes Make sure collect enough lenght from serial.                                                       |
| Notice: If you choose R                                        | S 485(2-wire) interface, for better connection, please Check "Terminal Resisto                                                                                                    |

5.2 Select "Service mode", "Real/Virtual COM Mode" and press "Map COM" to map the port to the COM port.

| Configuration Ontions Halo                                                                                                    |                                      |  |  |  |
|----------------------------------------------------------------------------------------------------|--------------------------------------|--|--|--|
|                                                                                                    |                                      |  |  |  |
| Image: Second Decision         Image: Second Decision         Firmware Wizard           Image: Second Decision         Wizard         Image: Second Decision         Firmware Wizard | e<br>(                               |  |  |  |
| Serial Settings Service Mode Notification                                                                                                    | _                                    |  |  |  |
| port1<br>Service Mode Real/Virtual COM Mode 💌                                                                                                    |                                      |  |  |  |
| Real/Virtual COM Mode                                                                                                    | Select a Real/Virtual COM Name       |  |  |  |
| Real/Virtual COM Settings       Data Port#     4000       Control Port#     4001                                                                                                    | COM1<br>COM2<br>COM3<br>COM4<br>COM4 |  |  |  |
| Multilink                                                                                                    | COM6<br>COM7                         |  |  |  |
| Max Connections                                                                                                    | COM8<br>COM9<br>COM10<br>COM11       |  |  |  |
| Destination Host COM Name                                                                                                    | COM12<br>COM13                       |  |  |  |
| Waiting for connection                                                                                                    | COM14<br>COM15<br>COM15              |  |  |  |
| 2                                                                                                    |                                      |  |  |  |
| 3                                                                                                    | Cancel OK                            |  |  |  |

Congratulations! You have finished JetPort configurations with Real/Virtual COM mode. You can also use web or telnet console by the JetPort IP address.

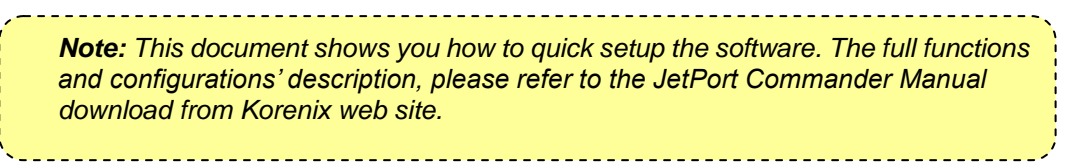

In addition to Windows utility, JetPort 5601 can also be managed by Web-HTTPS and the SSH Console.

The HTTPS is a security protocol that provides communication privacy over the internet. The HTTPs packets transmitted between the JetPort and PC would be encrypted.

The SSH allows users to securely login to remote host computers, to execute commands safely in a remote computer, to securely copy remote files and to provide secure encrypted and authenticated communications between two non-trusted hosts.

This chapter describes:

- HTTPS Console
  - Server Configuration
  - Port Configuration
  - Management
  - Save / Restart
- SSH Console
  - SSH Client
  - Configuration

### Web Console

When the JetPort has been configured with proper IP address and the web management is enabled, you can use web browser to make further configurations.

Type JetPort's IP address in the Address input box, for example <u>https://192.168.10.2</u> (Note: you can just type http://, this is not allowed in HTTPS. You should type https://.)

| 街 https://192.168.10.2 | × |
|------------------------|---|
| Attps://192.168.10.2   | ~ |

If the JetPort is password protected, use the pre-assigned password to login first.

| kore                                                           | enix                                                         | JET/PORT                                                                                         |
|----------------------------------------------------------------|--------------------------------------------------------------|--------------------------------------------------------------------------------------------------|
|                                                                |                                                              | Password Protected                                                                               |
|                                                                | Password                                                     | Submit                                                                                           |
|                                                                |                                                              | <u>Go to Korenix</u> • <u>Help</u>                                                               |
| kore                                                           | nix                                                          | JET/2ORT/                                                                                        |
|                                                                |                                                              |                                                                                                  |
|                                                                | Welcome to                                                   | JetPort Web Commander                                                                            |
| Server<br>Configuration                                        | Welcome to<br>Overview                                       | JetPort Web Commander                                                                            |
| Server<br>Configuration<br>Port                                | Welcome to<br>Overview                                       | JetPort Web Commander                                                                            |
| Server<br>Configuration<br>Port<br>Configuration               | Welcome to<br>Overview<br>Model<br>IP Address                | JetPort Web Commander                                                                            |
| Server<br>Configuration<br>Port<br>Configuration<br>Management | Welcome to<br>Overview<br>Model<br>IP Address<br>MAC Address | JetPort Web Commander           JetPort5601v3           192.168.10.2           00:12:77:FF:12:21 |

The overview page lists the basic information of this JetPort device.

### Server Configuration

SNTP Configuration Page configures Server name, Time Server, and Telnet console enable/disable.

| Welcome to JetPort Web Commander         Server<br>Configuration       Basic Setting         System Information       Name       JetPort5801v3-DEFAULT         System Information       Name       JetPort5801v3-DEFAULT         IP Configuration       Ime       System Information         IP Configuration       SNTP       Enable         Vireless Configuration       SNTP       Enable         SNTP       Enable       Time         SNTP       Imable       Imable         Configuration       (GMT+08:00)Taipei       Imable         Time Zone       (GMT+08:00)Taipei       Imable         Local Time       Mon Aug 27 2001 05:59:24 GMT+0       Imable         Time Server       pool.ntp.org       Port       123 | kore                                     | nix            | JET/PORT                       |  |  |
|----------------------------------------------------------------------------------------------------|------------------------------------------|----------------|--------------------------------|--|--|
| Server<br>Configuration       Basic Setting         System Information       Name       JetPort5801v3-DEFAULT         SNTP Configuration       IP Configuration       Ime         IP Configuration       SNTP       Enable         Wireless Configuration       SNTP       Enable         Time       SNTP       Imagement         Management       Imagement       Mon Aug 27 2001 05:59:24 GMT+0         Time Server       pool.ntp.org       Port         Time Server       pool.ntp.org       Port                                                                                                    |                                          | Welcome to J   | etPort Web Commander           |  |  |
| System Information       Name       JetPort5801v3-DEFAULT         IP Configuration       IP Configuration       Time         Wireless Configuration       SNTP       Enable <ul> <li>Disable</li> <li>Time Zone</li> <li>(GMT+08:00)Taipei</li> <li>Local Time</li> <li>Time Server</li> <li>pool.ntp.org</li> <li>Port 123</li> </ul>                                                                                                    | Server<br>Configuration                  | Basic Setting  |                                |  |  |
| IP Configuration       Time         Wireless Configuration       SNTP       Enable © Disable         Port       Onfiguration       Time Zone       (GMT+08:00)Taipei         Management       Mon Aug 27 2001 05:59:24 GMT+0         Time Server       pool.ntp.org       Port 123                                                                                                    | System Information<br>SNTP Configuration |                | JetPort5801v3-DEFAULT          |  |  |
| Witeless Configuration<br>User Authentication     SNTP     Enable       Port<br>Configuration<br>Management     Time Zone     (GMT+08:00)Taipei       Mon Aug 27 2001 05:59:24 GMT+0       Time Server     pool.ntp.org     Port                                                                                                    | IP Configuration                         | Time           |                                |  |  |
| Port<br>Configuration     Time Zone     (GMT+08:00)Taipei       Management     Mon Aug 27 2001 05:59:24 GMT+0       Time Server     pool.ntp.org     Port 123                                                                                                    | User Authentication                      | SNTP           | Enable     Isable              |  |  |
| Local Time         Mon Aug 27 2001 05:59:24 GMT+0           Management         Time Server         pool.ntp.org         Port         123                                                                                                    | Port                                     | Time Zone      | (GMT+08:00)Taipei ▼            |  |  |
| Management         Time Server         pool.ntp.org         Port         123                                                                                                    | Management                               | Local Time     | Mon Aug 27 2001 05:59:24 GMT+0 |  |  |
|                                                                                                    |                                          | Time Server    | pool.ntp.org Port 123          |  |  |
| Console                                                                                                    |                                          | Console        |                                |  |  |
| Maintenance         Telnet Console <ul></ul>                                                                                                    | Maintenance                              | Telnet Console | • Enable Oisable               |  |  |

Submit

IP Configuration Page configures the IP address, netmask, gateway, and DNS server for the JetPort. Auto IP report is for dynamic IP address reporting in defined intervals.

| korer                                      | nix                     | JET/PORT             |
|--------------------------------------------|-------------------------|----------------------|
|                                            | Welcome to Je           | etPort Web Commander |
| Server<br>Configuration                    | Network Setting         |                      |
| System Information<br>SNTP Configuration   | Network Interface       | LAN T                |
| IP Configuration<br>Wireless Configuration | IP Configuration        | Static •             |
| User Authentication                        | IP Address              | 192.168.10.2         |
| Configuration                              | Netmask                 | 255.255.255.0        |
| Management                                 | Gateway                 | 192.168.10.1         |
| g                                          | DNS Server 1            | 192.168.10.1         |
| Maintenance DNS Server 2                   |                         |                      |
|                                            | Auto IP Report          |                      |
|                                            | Auto Report to IP       |                      |
|                                            | Auto Report to TCP Port | 0                    |
|                                            | Auto Report Interval    | 0 seconds            |
|                                            | Ethernet Mode           |                      |
|                                            | Ethernet Mode           | Redundant Switch     |

Submit

In User Authentication, you can define administration password to protect the JetPort from unauthorized modification. Avoid using space in password.

| kore                                          | nix                  |                | JET/PORT |
|-----------------------------------------------|----------------------|----------------|----------|
|                                               | Welcome to Je        | etPort Web Com | mander   |
| Server<br>Configuration                       | Change Password      |                |          |
| System Information<br>SNTP Configuration      | Old Password         |                |          |
| Wireless Configuration<br>User Authentication | New Password         |                |          |
| Port<br>Configuration                         | Confirm New Password |                |          |
| Management                                    |                      | Submit         |          |
| Maintenance                                   |                      |                |          |

### Port Configuration

Serial Configuration covers Serial Parameter settings, such as baud rate, data bits, stop bits, parity, and flow control.

| kore                    | nix                          | JET/20RT/               |  |  |
|-------------------------|------------------------------|-------------------------|--|--|
| Server<br>Configuration | Welcome to<br>Serial Setting | JetPort Web Commander   |  |  |
| Port                    |                              | Port1                   |  |  |
| Configuration           | Port Alias                   | Port0                   |  |  |
| Serial Configuration    | Interface                    | RS232 V                 |  |  |
| Service Mode            | Baud Rate                    | RS232                   |  |  |
| Management              | Data Bits                    | RS485(2-wires)          |  |  |
| J                       | Stop Bits                    | RS485(4-wires)          |  |  |
| Maintenance             | Parity                       | None T                  |  |  |
|                         | Flow Control                 | None T                  |  |  |
|                         | Force TX Interval Time       | 0 ms                    |  |  |
|                         | Force TX Length              | 1024 bytes              |  |  |
|                         | Performance                  | Throughput      Latency |  |  |
|                         | Terminal Resistor            | • OFF ON                |  |  |

Notice: If you choose RS 485(2-wire) interface, for better connection, please turn ON "Terminal Resistor".

For advanced data packing options, you can specify delimiters for Serial to Ethernet and / or Ethernet to Serial communications in Port Profile Page.

You can define max. 4 delimiters (00~FF, HEX) for each way. The data will be hold until the delimiters are received or the optional "Flush Ethernet to Serial data buffer" times out. Zero means disable (factory default).

Force TX interval time is to specify the timeout when no data has been transmitted. When the timeout is reached or TX buffer is full (4K Bytes), the queued data will be sent. Zero means disable(factory default).

| korer                                | nix                     |          | JET/20RT         |
|--------------------------------------|-------------------------|----------|------------------|
|                                      | Welcome to J            | etPo     | rt Web Commander |
| Server<br>Configuration              | Port Profile            |          |                  |
| Port                                 |                         | Port1    |                  |
| Configuration                        | Local TCP Port          | 4000     |                  |
| Serial Configuration<br>Port Profile | Command Port            | 4001     |                  |
| Service Mode                         | Mode                    | Serial t | o Ethernet       |
| Management                           | Flush Data Buffer After | 0        | ms               |
|                                      | Delimiter(Hex 0~ff)     | 1:00     | 2:00 3:00 4:00   |
| Maintenance Mode                     |                         | Ethern   | et to Serial     |
|                                      | Flush Data Buffer After | 0        | ms               |
|                                      | Dolimitor/Hox 0, ff)    | 1.00     | 2:00 3:00 4:00   |

### Service Mode- Real/Virtual COM

In Service Mode Page, Real/Virtual COM mode, you need to define the available port number, Idle timeout, Alive check, and Max. connections allowed from 1 to 5.

| kore                    | nix            |        | JET/20RT              |
|-------------------------|----------------|--------|-----------------------|
|                         | Welcome to     | JetPo  | ort Web Commander     |
| Server<br>Configuration | Service Mode   |        |                       |
| Port                    |                | Port1  |                       |
| onfiguration            | Service Mode   | Virtua | al/Real COM Mode 🔻    |
| Port Profile            | Idle Timeout   | 0      | (0~65535)seconds      |
| Service Mode            | Alive Check    | 0      | (0~65535)seconds      |
| Management              | Max Connection | 1 🔻    | max. connection (1~5) |
| Maintenance             |                |        | Submit                |

**Idle Timeout:** When serial port stops data transmission for a defined period of time (Idle Timeout), the connection will be closed and the port will be freed and re-try for connection with other hosts. Zero is disable this setting (default). If Multilink is configured, only the first host connection is effective for this setting.

**Alive Check:** The JetPort device will send TCP alive check package in each defined time interval (Alive Check) to remote host to test the TCP connection. If the TCP connection is not alive, the connection will be closed and the port will be freed for other hosts. Zero is disable this setting (default).

#### Service Mode- TCP Server

In TCP Server mode, you need to define the available port number, Idle timeout, Alive check, and Max. connections allowed from 1 to 5.

#### Service Mode

|                 | Port1                    |  |  |
|-----------------|--------------------------|--|--|
| Service Mode    | TCP Server Mode          |  |  |
| TCP Server Port | 4000                     |  |  |
| Idle Timeout    | 0 (0~65535)sec onds      |  |  |
| Alive Check     | 0 (0~65535)seconds       |  |  |
| Max Connection  | 1 ▼ max. connection(1~5) |  |  |
|                 | Submit                   |  |  |

**Idle Timeout:** When serial port stops data transmission for a defined period of time (Idle Timeout), the connection will be closed and the port will be freed and re-try for connection with other hosts. Zero is disable this setting (default). If Multilink is configured, only the first host connection is effective for this setting.

Alive Check: The JetPort device will send TCP alive check package in each defined time interval (Alive Check) to remote host to test the TCP connection. If the TCP connection is not alive, the connection will be closed and the port will be freed for other hosts. Zero is disable this setting (default).

#### Service Mode- TCP Client

In TCP Client mode, you need to define the destination host IP and port number, Idle timeout, Alive check. To deploy multilink, specify up to 4 more hosts IP and Port number.

#### Service Mode

|                  | Port1                   |  |  |  |
|------------------|-------------------------|--|--|--|
| Service Mode     | TCP Client Mode         |  |  |  |
| Destination Host | 0.0.0.0 : 4000          |  |  |  |
| Idle Timeout     | 0 (0~65535)seconds      |  |  |  |
| Alive Check      | 0 (0~65535)seconds      |  |  |  |
| Connect on       | Startup O Any Character |  |  |  |
| Destination Host | Port                    |  |  |  |
| 1. 0.0.0.0       | 65535                   |  |  |  |
| 2. 0.0.0.0       | 65535                   |  |  |  |
| 3. 0.0.0.0       | 65535                   |  |  |  |
| 4. 0.0.0.0       | 65535                   |  |  |  |
|                  |                         |  |  |  |

Submit

**Idle Timeout:** When serial port stops data transmission for a defined period of time (Idle Timeout), the connection will be closed and the port will be freed and re-try for connection with other hosts. Zero is disable this setting (default). If Multilink is configured, only the first host connection is effective for this setting.

Alive Check: The JetPort device will send TCP alive check package in each defined time interval (Alive Check) to remote host to test the TCP connection. If the TCP connection is not alive, the connection will be closed and the port will be freed for other hosts. Zero is disable this setting (default).

**Connect on Startup:** The TCP Client will build TCP connection once the connected serial device is startup.

**Connect on Any Character:** The TCP Client will build TCP connection once the connected serial device starts to send data.

#### Service Mode- UDP

In UDP mode, you need to define the destination host IP and Local listen port number.

To create more destination hosts, specify the IP range of destination IP and send port number.

#### Service Mode

|               |            | Port1       |          |           |  |  |
|---------------|------------|-------------|----------|-----------|--|--|
| Service Mode  |            | UDP Mode    | UDP Mode |           |  |  |
| L             | isten Port | 4000        |          |           |  |  |
| Host start IP |            | Host end IP |          | Send Port |  |  |
| 1.            | 0.0.0.0    | 0.0.0.0     |          | 65535     |  |  |
| 2.            | 0.0.0.0    | 0.0.0.0     |          | 65535     |  |  |
| 3.            | 0.0.0.0    | 0.0.0.0     |          | 65535     |  |  |
| 4.            | 0.0.0.0    | 0.0.0.0     |          | 65535     |  |  |

Submit

### Management

#### Access IP Control List

The Access IP Table specifies the IP address and subnet that can access to the device. The access is based on IP and netmask combination.

If the access is open to all hosts, do NOT enable this function.

| Server<br>Configuration | Access                                                                                      | s IP Setting    |            |         |  |
|-------------------------|---------------------------------------------------------------------------------------------|-----------------|------------|---------|--|
| Port<br>Configuration   | Enable IP Filtering (When unchecked this option allows any IP to gain access to the device) |                 |            |         |  |
|                         | No.                                                                                         | Activate the IP | IP Address | Netmask |  |
| Management              | 1                                                                                           |                 |            |         |  |
| Access IP Control List  | 2                                                                                           |                 |            |         |  |
| System Event Conf.      | 3                                                                                           |                 |            |         |  |
| Maintenance             | 4                                                                                           |                 |            |         |  |
|                         | 5                                                                                           |                 |            |         |  |
|                         | 6                                                                                           |                 |            |         |  |

#### SMTP/SNMP Conf.

SMTP/SNMP configuration includes the mail server's IP address or domain. If the authentication is required, specify the username and password. There are 4 email addresses you can specify to receive the notification.

#### E-mail and SNMP Trap

| E-mail Settings      |               |
|----------------------|---------------|
| SMTP Server          | Port          |
| My server requires a | uthentication |
| User Name            |               |
| Password             |               |
| E-mail Sender        |               |
| E-mail Address 1     |               |
| E-mail Address 2     |               |
| E-mail Address 3     |               |
| E-mail Address 4     |               |

SNMP Trap configuration includes up to 4 Trap Servers. You need to at least fill in one Trap Server's IP or domain. The Community is also required information. Do not use the ";" in this column. Location and Contact is optional information.

| Port Notification | -      |        |        |
|-------------------|--------|--------|--------|
| DCD Changed       | Mail   | 🔲 Тгар | Syslog |
| DSR Changed       | 🔲 Mail | 🔲 Тгар | Syslog |
| RI Changed        | Mail   | 🔲 Тгар | Syslog |
| CTS Changed       | 🔲 Mail | 🔲 Тгар | Syslog |
| Port Connected    | 🔲 Mail | 🔲 Тгар | Syslog |
| Port Disconnected | 🔲 Mail | 🔲 Trap | Syslog |

#### System Event Conf.

Specify the events that should be notified to the administrator. The events can be alarmed by means of email, SNMP trap, or system log.

| Server<br>Configuration                  | Event Notification          |        |      |        |  |
|------------------------------------------|-----------------------------|--------|------|--------|--|
| Port                                     | Port Device Notification    |        |      |        |  |
| Configuration                            | Hardware Reset (Cold Start) | 🗆 Mail | Trap | Syslog |  |
| Management                               | Software Reset (Warm Start) | 🗆 Mail | Trap | Syslog |  |
| Management                               | Login Failed                | 🗆 Mail | Trap | Syslog |  |
| Access IP Control List<br>SMTP/SNMP Conf | IP Address Changed          | 🗆 Mail | Trap | Syslog |  |
| System Event Conf.                       | Password changed            | 🗆 Mail | Trap | Syslog |  |
| Maintenance                              | Access IP Blocked           | 🗆 Mail | Trap | Syslog |  |
| maintenance                              | Redundant Power Changed     | 🔲 Mail | Trap | Syslog |  |
|                                          | Redundant Ethernet Changed  | 🗆 Mail | Trap | Syslog |  |
|                                          | Port Notification           |        |      |        |  |
|                                          | DCD Changed                 | 🗆 Mail | Trap | Syslog |  |
|                                          | DSR Changed                 | 🗆 Mail | Trap | Syslog |  |
|                                          | RI Changed                  | 🗆 Mail | Trap | Syslog |  |
|                                          | CTS Changed                 | 🗆 Mail | Trap | Syslog |  |
|                                          | Port Connected              | 🗆 Mail | Trap | Syslog |  |
|                                          | Port Disconnected           | 🗆 Mail | Trap | Syslog |  |

Device Notification:

- > Hardware Reset (Cold Start): Rebooting the JetPort will trigger the event
- Software Reset (Warm Start): Restarting the computer will trigger the event
- Login Failed: Using wrong password in console will trigger the event
- > IP Address Changed: Changing network setting will trigger the event
- > Password Changed: Changing the password will trigger the event
- Access IP Blocked: Report blocked IP addresses
- Redundant Power Change: Power change will trigger the event
- > Redundant Ethernet Change: Ethernet master port change will trigger the event

Port Notification:

- DCD changed: When DCD (Data Carrier Detect) signal changes, indicating the modem connection status has changed, the event will be triggered.
- DSR changed: When DSR (Data Set Ready) signal changes, indicating that the data communication equipment is powered off, the event will be triggered.
- RI changed: When RI (Ring Indicator) signal changes, indicating the incoming of a call, the event will be triggered.
- CTS changed: When CTS (Clear To Send) signal changes, indicating that the transmission between computer and DCE can proceed.
- Port connected: In TCP Server Mode, when the device accepts an incoming TCP connection, this event will be trigger. In TCP Client Mode, when the device has connected to the remote host, this event will be trigger. In Real/Virtual COM Mode, when Real/Virtual COM is ready to use, this event will be trigger.
- Port disconnected: In TCP Server/Client Mode, when the device lost the TCP link, this event will be trigger. In Real/Virtual COM Mode, When Real/Virtual COM is not available, this event will be trigger.

Select the events and the type of Email, SNMP Trap or Syslog, click Submit to enable it.

### Maintenance

Load Factory Default: Load default configuration except Network Settings. Import Configuration: Retrieve saved configuration file to apply in the device. Click Browse to choose the configuration file then click the Import command.

Export Configuration: Save the current configuration into a file and save the file in current host. Upgrade Firmware: Upgrade to new firmware. Click Browse to select the firmware then click Upgrade command.

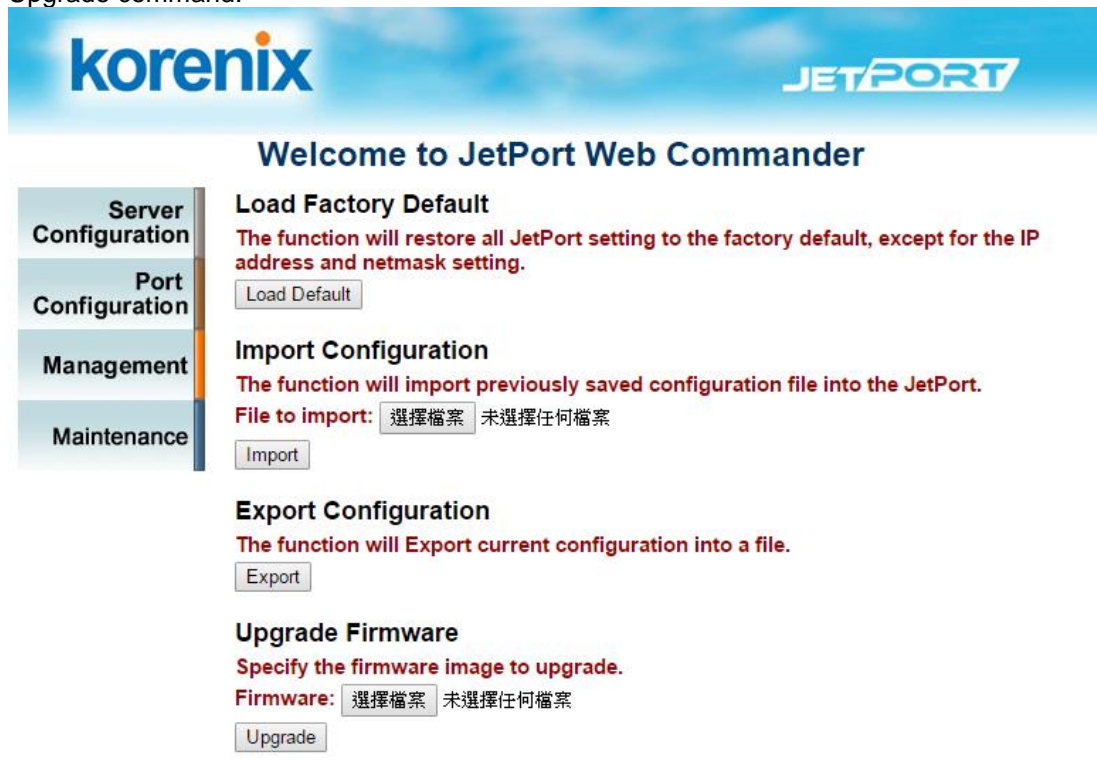

### **SSH** Console

For using SSH, you should open the SSH Client, assign the IP of the JetPort you'd like to access and enter the correct Username/Password, then you can enter the SSH console menu.

### SSH Client

There are many free, shareware, trial or charged SSH clients you can find in the internet. Fox example, PuTTY is a free and popular Telnet/SSH client, we'll use this tool to tell you how to login the JetPort by SSH. Note: *PuTTY is copyright 1997-2006 Simon Tatham*.

Download PuTTY: http://www.chiark.greenend.org.uk/~sgtatham/putty/download.html

**JetPort Settings:** Enable the "Telnet Management Enable" to enable the SSH feature of JetPort 5601/5601f. Click "Goto Telnet Management" will ask you to open the SSH client.

| General   Security   Networking   Noti | ication | Management     | Update Firmware | Save/Load |
|----------------------------------------|---------|----------------|-----------------|-----------|
| 🔽 Web Management Enable                | Got     | o Web Manage   | ement           |           |
| ✓ Telnet Management Enable             | Goto    | ) Telnet Manag | ement           |           |
| SNMP Management Enable                 |         |                |                 |           |

After modifying configuration, be sure to validate the changes by using "Apply Only" or "Apply and Save".

### The copyright of PuTTY

| About PuTTY 🔀                                  |
|------------------------------------------------|
| PuTTY<br>Release 0.54                          |
| © 1997-2004 Simon Tatham. All rights reserved. |
| View Licence Visit Web Site Close              |

#### **Open the PuTTY**

In the Session sub-tree, enter the Host Name (IP Address of your JetPort) and Port number (default = 22). Choose the "SSH" protocol.

In the SSH sub-tree, select the "Enable legacy use of single-DES in SSH2". Then click "Open" to start the SSH session console.

| 🛣 PuTTY Configura                                                                                                    | tion                                                      |                                 |
|----------------------------------------------------------------------------------------------------|-----------------------------------------------------------|---------------------------------|
| Category:                                                                                                    |                                                           |                                 |
| Session                                                                                                    | Basic options for your PuTTY                              | session                         |
| Logging                                                                                                    | Specify your connection by host name                      | or IP address                   |
| Keyboard                                                                                                    | Host Name (or IP address)                                 | Port                            |
| Bell                                                                                                    | 192.168.10.3                                              | 22                              |
| Features                                                                                                    | Protocol:<br><u>R</u> aw <u>I</u> elnet ORlogin           | ⊙ SSH                           |
| Appearance<br>Behaviour<br>Translation<br>Selection<br>Colours<br>Connection<br>Proxy<br>Telnet<br>Rlogin<br>SSH<br>Auth<br>Tunnels<br>Bugs | Load, save or delete a stored session -<br>Saved Sessions |                                 |
|                                                                                                    | Default Settings                                          | Load<br>Sa <u>v</u> e<br>Delete |
|                                                                                                    | Close <u>w</u> indow on exit:<br>Always Never Only or     | n clean exit                    |
| About                                                                                                    | Open                                                      | <u>C</u> ancel                  |

| ategory:                                                                                                    | n                                                                                                    |
|----------------------------------------------------------------------------------------------------|----------------------------------------------------------------------------------------------------|
| <ul> <li>Session</li> <li>Logging</li> <li>Terminal</li> <li>Keyboard</li> </ul>                                                                                              | Options controlling SSH connections Data to send to the server Remote command:                                                                                                    |
| Features<br>Features<br>Window<br>Appearance<br>Behaviour<br>Translation<br>Selection<br>Colours<br>Connection<br>Proxy<br>Telnet<br>Rlogin<br>SSH<br>Auth<br>Tunnels<br>Bugs | Protocol options         □ Don't allocate a gseudo-terminal         □ Enable compression         Preferred SSH protocol version:         ○ 1 only       ○ 1         ● 1 only       ○ 2         ● 1 only       ○ 1         ● 2       ○ 2 only         Encryption options         Encryption cipher selection policy:         AES (SSH 2 only)         Blowfish         3DES         - warm below here         DES         □own |

**SSH Console is opened.** The default username of the SSH public key is admin, password is admin. You can see the console as below:

Login as: admin admin@192.168.10.3's password: (admin)

\*\*\* Korenix JetPort Commander \*\*\*

Input System Password: \*\*\*\*\* (The password you setup in the Jetport commander.) Password confirmed. Starting Main Menu. You can start to configure your JetPort by SSH console.

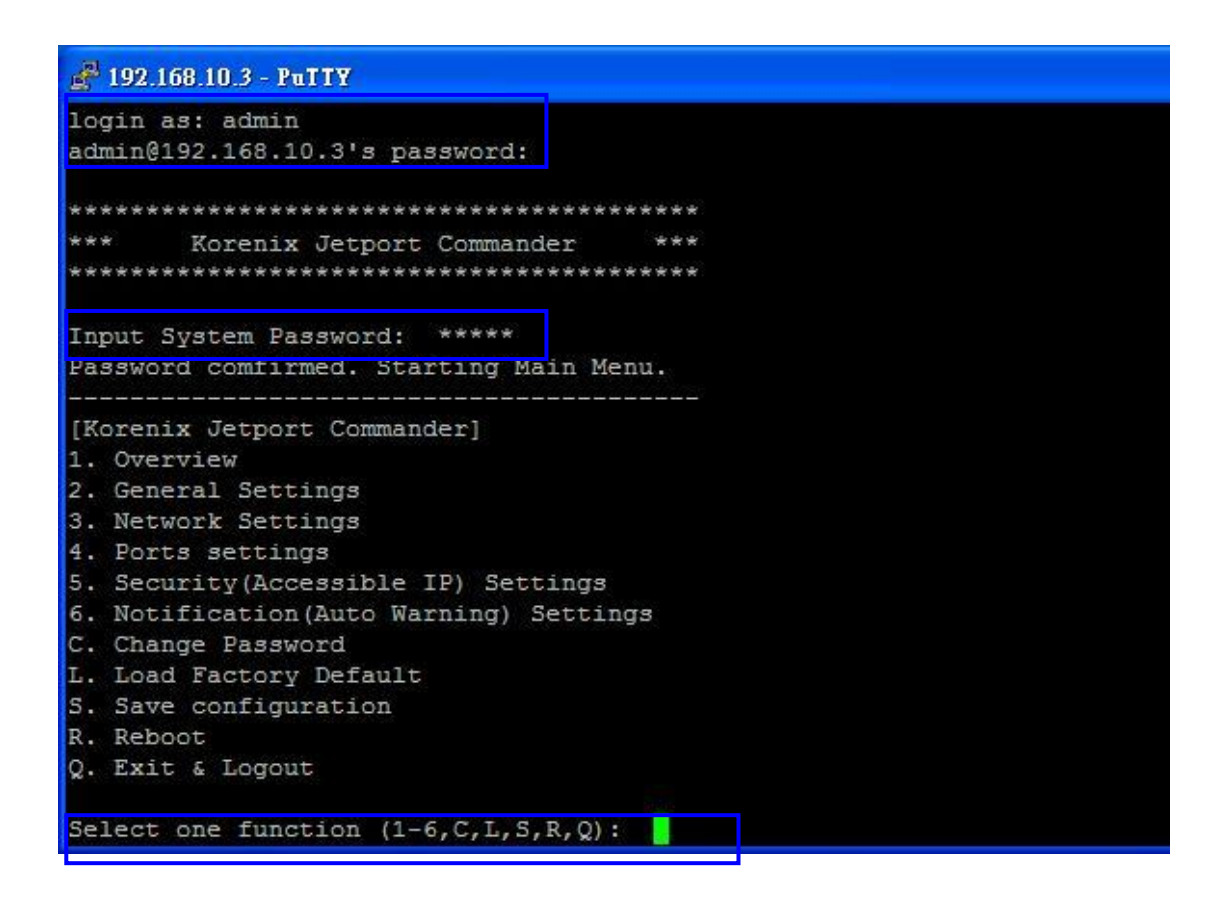

Type the Password you setup in the JetPort Commander.

### Configuration

Configure the device and port by pressing function number or the hinted initial.

Press "q" to exit the function. Always press "a" to apply and save change after making a configuration. Jetport **5601** has build-in SNMP agent that supports SNMP trap, RFC 1317 RS232 MIB and RFC1213 MIB-II. The following tables list SNMP variables implemented in Jetport 5601.

RFC1213 MIB-II supported SNMP variables

| System MIB  |                 |           |            |             |
|-------------|-----------------|-----------|------------|-------------|
| sysDescr    | sysObjectID     | sysUpTime | sysContact | sysName     |
| sysLocation | sysORLastChange | sysORID   | sysORDescr | sysORUpTime |
|             |                 |           |            |             |

| Interface MIB |               |               |              |                |
|---------------|---------------|---------------|--------------|----------------|
| ifNumber      | ifIndex       | ifDescr       | ifType       | ifMtu          |
| ifSpeed       | ifPhysAddress | ifAdminStatus | ifOperStatus | ifInOctets     |
| ifInUcastPkts | ifInDiscards  | ifInErrors    | ifOutOctets  | ifOutUcastPkts |
| ifOutDiscards | ifOutErrors   | ifOutQLen     | ifSpecific   |                |

| Address   | MIB |               |              |  |
|-----------|-----|---------------|--------------|--|
| atlfIndex |     | atPhysAddress | atNetAddress |  |

| IP MIB            |                     |                         |                        |                  |
|-------------------|---------------------|-------------------------|------------------------|------------------|
| ipForwarding      | ipDefaultTTL        | ipInReceives            | ipInHdrErrors          | ipInAddrErrors   |
| ipForwDatagrams   | ipInUnknownProtos   | ipInDiscards            | ipInDelivers           | ipOutRequests    |
| ipOutDiscards     | ipOutNoRoutes       | ipReasmTimeout.         | ipReasmReqds           | ipReasmOKs       |
| ipReasmFails      | ipFragOKs           | ipFragFails             | ipFragCreates          | ipAdEntAddr      |
| ipAdEntIfIndex    | ipAdEntNetMask      | ipAdEntBcastAddr        | ipRouteDest            | ipRoutelfIndex   |
| ipRouteMetric1    | ipRouteNextHop      | ipRouteType             | ipRouteProto           | ipRouteMask      |
| ipRouteInfo       | ipNetToMedialfIndex | ipNetToMediaPhysAddress | ipNetToMediaNetAddress | ipNetToMediaType |
| ipRoutingDiscards |                     |                         |                        |                  |

| ICMP MIB            |                  |                    |                      |                  |
|---------------------|------------------|--------------------|----------------------|------------------|
| icmpInMsgs          | icmpInErrors     | icmpInDestUnreachs | icmpInTimeExcds      | icmpInParmProbs  |
| icmpInSrcQuenchs    | icmpInRedirects  | icmpInEchos        | icmpInEchoReps       | icmpInTimestamps |
| icmpInTimestampReps | icmpInAddrMasks  | icmpInAddrMaskReps | icmpOutMsgs          | icmpOutErrors    |
| icmpOutDestUnreachs | icmpOutTimeExcds | icmpOutParmProbs   | icmpOutSrcQuenchs    | icmpOutRedirects |
| icmpOutEchos        | icmpOutEchoReps  | icmpOutTimestamps  | icmpOutTimestampReps | icmpOutAddrMasks |
| icmpOutAddrMaskReps |                  |                    |                      |                  |

| TCP MIB           |                 |                |                     |                  |
|-------------------|-----------------|----------------|---------------------|------------------|
| tcpRtoAlgorithm   | tcpRtoMin       | tcpRtoMax      | tcpMaxConn          | tcpActiveOpens   |
| tcpPassiveOpens   | tcpAttemptFails | tcpEstabResets | tcpCurrEstab        | tcpInSegs        |
| tcpOutSegs        | tcpRetransSegs  | tcpConnState   | tcpConnLocalAddress | tcpConnLocalPort |
| tcpConnRemAddress | tcpConnRemPort  | tcpInErrs      | tcpOutRsts          |                  |
|                   |                 |                |                     |                  |

| UDP MIB        |            |             |                 |                 |
|----------------|------------|-------------|-----------------|-----------------|
| udpInDatagrams | udpNoPorts | udpInErrors | udpOutDatagrams | udpLocalAddress |
| udpLocalPort   |            |             |                 |                 |
|                |            |             |                 |                 |

| SNMP MIB            |                    |                       |                         |                        |
|---------------------|--------------------|-----------------------|-------------------------|------------------------|
| snmpInPkts          | snmpOutPkts        | snmpInBadVersions     | snmpInBadCommunityNames | snmpInBadCommunityUses |
| snmpInASNParseErrs  | snmpInTooBigs      | snmpInNoSuchNames     | snmpInBadValues         | snmpInReadOnlys        |
| snmpInGenErrs       | snmpInTotalReqVars | snmpInTotalSetVars    | snmpInGetRequests       | snmpInGetNexts         |
| snmpInSetRequests   | snmpInGetResponses | snmpInTraps           | snmpOutTooBigs          | snmpOutNoSuchNames     |
| snmpOutBadValues    | snmpOutGenErrs     | snmpOutGetRequests    | snmpOutGetNexts         | snmpOutSetRequests     |
| snmpOutGetResponses | snmpOutTraps       | snmpEnableAuthenTraps | snmpSilentDrops         | snmpProxyDrops         |

### RFC1317 RS232 supported SNMP variables

| RS232 MIB                |                           |                           |                      |                        |
|--------------------------|---------------------------|---------------------------|----------------------|------------------------|
| rs232Number              | rs232PortIndex            | rs232PortType             | rs232PortInSigNumber | rs232PortOutSigNumber  |
| rs232PortInSpeed         | rs232PortOutSpeed         | rs232PortInFlowType       | rs232PortOutFlowType |                        |
| rs232AsyncPortIndex      | rs232AsyncPortBits        | rs232AsyncPortStopBits    | rs232AsyncPortParity | rs232AsyncPortAutobaud |
| rs232AsyncPortParityErrs | rs232AsyncPortFramingErrs | rs232AsyncPortOverrunErrs |                      |                        |
| rs232InSigPortIndex      | rs232InSigName            | rs232InSigState           | rs232InSigChanges    |                        |
| rs232OutSigPortIndex     | rs232OutSigName           | rs232OutSigState          | rs232OutSigChanges   |                        |

| Pin No. | Name | Notes/Description       |
|---------|------|-------------------------|
| 1       | DCD  | Data Carrier Detect     |
| 2       | RXD  | Receive Data (RxD, Rx)  |
| 3       | TXD  | Transmit Data (TxD, Tx) |
| 4       | DTR  | Data Terminal Ready     |
| 5       | GND  | Ground                  |
| 6       | DSR  | Data Set Ready          |
| 7       | RTS  | Request To Send         |
| 8       | CTS  | Clear To Send           |
| 9       | RI   | Ring Indicator          |

#### RS232 DB9 Male

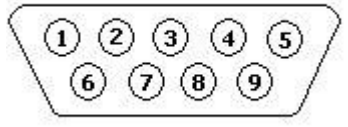

| Version | Description                                    | Date      |
|---------|------------------------------------------------|-----------|
| V3.1    | Add Terminal Resistor notice                   | Nov.2015  |
| V3.0    | For JetPort 5601 V3.0                          | Oct. 2015 |
| V1.5    | Update Win 7 Setup.                            | Aug. 2014 |
| V1.4    | Add Real COM                                   | July 2012 |
| V1.3    | Remove Linux TTY driver                        | July 2009 |
| V1.2    | Correct Serial Port LED color.                 | Oct. 2008 |
| V1.1    | Add Din-Rail Mount<br>Installation and notice. | Mar. 2007 |
| V1.0    | The first released version.                    | Aug. 2006 |